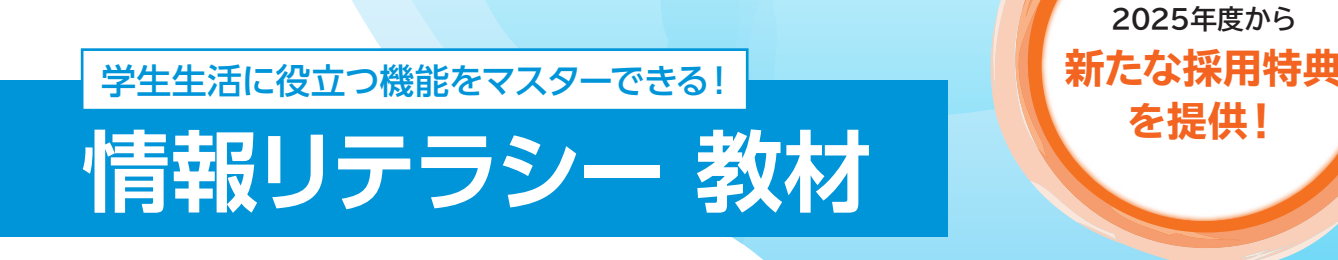

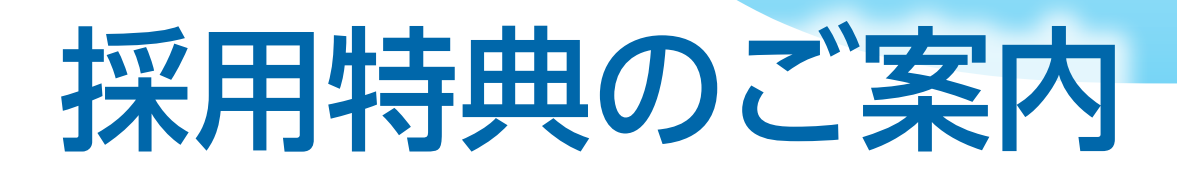

情報リテラシー教材では、先生方のスムーズな授業の計画・運用をご支援 する目的で様々な採用特典をご提供します。

以下「特設サイト」にて各書籍の詳しい内容をご紹介しております。 https://www.fom.fujitsu.com/goods/lp/literacy/index.html

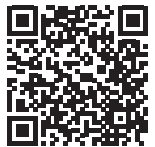

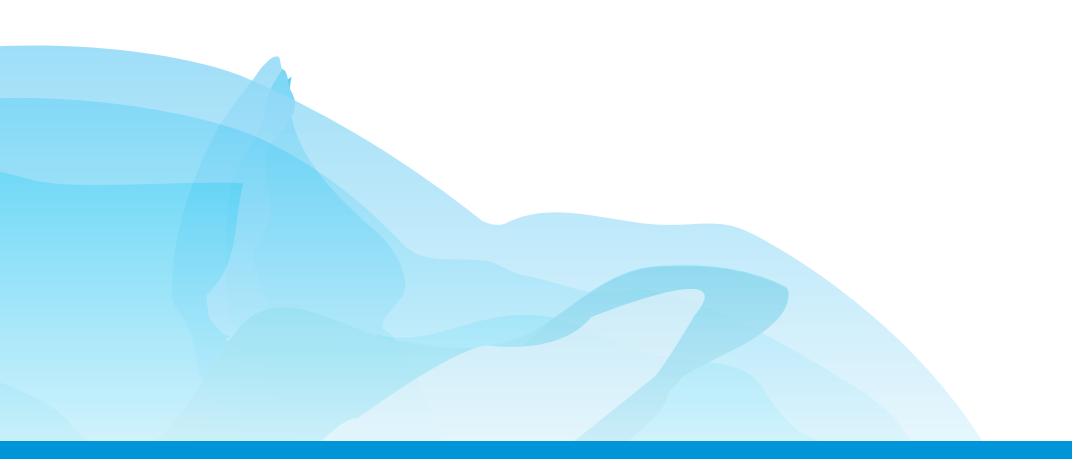

# 採用特典 概要

| 特典                                 | 内容                                                                                                    |                                                                                          |
|------------------------------------|----------------------------------------------------------------------------------------------------|------------------------------------------------------------------------------------------|
| <del>特典</del> ①<br>講師用ツール          | シラバス提案資料<br>・カリキュラム<br>・時間割                                                                                                    | 書籍をもとに授業を行う際<br>の、説明のポイントやタイム<br>スケジュール、時間割などを<br>掲載しています。シラバスの<br>作成や授業の準備にご活用く<br>ださい。 |
| <mark>特典②</mark><br>授業用サポート<br>ツール | <ul> <li>・標準解答</li> <li>・キーボード入力ドリル</li> <li>・メールの基礎知識</li> <li>・ショートカットキー一覧</li> <li>・OneDriveを利用したOffice活用術</li> <li>・タッチの基本操作</li> <li>・完成サンプルファイル</li> <li>・ネット社会で情報を安全に<br/>使いこなそう 追加事例 注1 </li> </ul> | 書籍をもとに授業を行う際<br>に、授業をご支援するツール<br>です。受講生のレベルや学習<br>の進度などにあわせてご活用<br>ください。                 |
| <sup>特典③</sup><br>投影用電子書籍          | 授業にて電子書籍を投影してご利用いただけます。<br>※電子書籍 ebooks版のIDをご提供します。                                                                                                    |                                                                                          |

注1 2025年度から新たにこちらの採用特典をご提供いたします。アプリ編以外の情報リテラシーの書籍に加え、 「改訂4版 情報モラル&情報セキュリティ」も対象になります。

※ツールおよび内容は変更となる可能性がありますので、ご了承ください。
※書籍によって、採用特典の名称や提供内容が異なります。詳細は、以下よりご確認ください。
https://www.fom.fujitsu.com/goods/benefit/pdf/booktitle.pdf

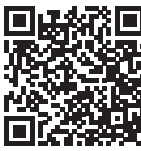

Microsoft 365/Office 2024をご利用の方も安心!

Microsoft 365、またはOffice 2024をご利用の方にもご利用いただけるように、各書籍の詳細ページにて補助資料を提供しております。 ぜひご活用ください。

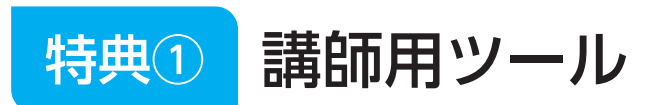

## カリキュラム・時間割

|      |                                                                                                 |                                                                       |                                                          | 情報リテラシー                                                                                                    |                                                                                              |                                                                           | - 1                  |                                 |                                                |                    |
|------|-------------------------------------------------------------------------------------------------|-----------------------------------------------------------------------|----------------------------------------------------------|----------------------------------------------------------------------------------------------------|----------------------------------------------------------------------------------------------|---------------------------------------------------------------------------|----------------------|---------------------------------|------------------------------------------------|--------------------|
| 時間   | 省略                                                                                              | 章•Step                                                                | Ţ                                                        | 項目/説明                                                                                                    | のポー                                                                                          | イント                                                                       |                      |                                 |                                                |                    |
| 0:00 |                                                                                                 |                                                                       |                                                          | 挨拶・起動・配布物確認・操作経験確認(キーボード・マ                                                                                                    | 動・配布物確認・操作経験確認(キーボード・マウス等)・目次確認など                                                            |                                                                           |                      |                                 |                                                |                    |
|      |                                                                                                 |                                                                       |                                                          | 巻木に切り取って利用できる「スキル診断シート」」タイピ<br>解度の把握やキーボード入力スキルの記録としてご活                                                                          | コンク管理用いただい                                                                                   | シート」を用意しています。学習則使<br>けます。                                                 | の埋                   |                                 |                                                |                    |
| 0.10 |                                                                                                 |                                                                       | <b>後モラ</b> ノ                                             | レ&情報セキュリティ編 ネット社会で                                                                                                    | で情報を安全に使いこなそう                                                                                |                                                                           |                      |                                 |                                                |                    |
| 0.10 | 1:10 Lesson1 M-1 情報化社会のモフルとセイュリティ<br>M-1 1 情報モラルとは何か?<br>パノコンやモバイル構築などの利用や情報の取り扱いについて モラルとは何を指す |                                                                       |                                                          |                                                                                                    | いて、モラルとは何を指すのかを確認                                                                            | lL.                                                                       |                      |                                 |                                                |                    |
|      |                                                                                                 |                                                                       |                                                          | 各自の身の回りのこととして意識付けします。<br>チェックリストを使用して、ネット利用のルールやマ                                                                                | ます。<br>ノールやマナーが日常的に守れているかを確認するとよ                                                             |                                                                           |                      |                                 |                                                |                    |
|      |                                                                                                 |                                                                       | しょう。<br>「情報化社会の良識 10箇条」は、セミナー開始<br>ナー後の学習の確認にも使用できます。    |                                                                                                    |                                                                                              | ナ、動機付けに使用するとともに、セミ                                                        |                      |                                 |                                                |                    |
|      |                                                                                                 |                                                                       | M-5                                                      | 2 情報セキュリティ対策はなぜ必要か?                                                                                                    |                                                                                              |                                                                           |                      |                                 |                                                |                    |
|      |                                                                                                 |                                                                       |                                                          | 情報温えいやウイルスといった脅威に対して、学<br>ソコンやモバイル機器などに適切なセキュリティ茨<br>チェックリストを使用して、適切なセキュリティ対策<br>「情報セキュリティ対策 10箇条」は、セミナー開始<br>ナー後の学習の確認にも使用できます。 | 交で使用す<br> 策を行っ<br>を行えてい<br>時の意識                                                              | る機器や、各自が日常的に使用する<br>ているかを確認します。<br>、るかを確認するとよいでしょう。<br>すけ、動機付けに使用するとともに、・ | zz                   |                                 |                                                |                    |
|      |                                                                                                 | Lesson2                                                               | M-9<br>M-9                                               | 個人情報の適切な取り扱い<br>3 個人情報は狙われている?<br>個人情報とは具体的にどのような情報を指すのか<br>また、個人情報保護法における個人情報の取り払                                               | 、<br>を確認し<br>ないについ                                                                           | ます。<br>て説明します。                                                            |                      |                                 |                                                |                    |
|      |                                                                                                 |                                                                       | M-11                                                     | 4 自分の個人情報を守るには?<br>個人情報の提供に無頓着になっていないか、各自<br>個人情報の提供にあたっては、利用規約やプライ                                                              |                                                                                              |                                                                           |                      |                                 | <b>F</b>                                       | 「OM出版              |
|      |                                                                                                 |                                                                       | M-13                                                     | 5 他人の個人情報や他人の気持ちを尊重してい。<br>断片的な投稿から個人情報が簡単されてしまう。                                                                                |                                                                                              |                                                                           |                      | 青報リテー                           | ラシー                                            |                    |
|      | 断片的な投稿から個人情熱が頻准されてしまうこ<br>ることを説明します。また、プライバシー権、肖像オ<br>画像以外にも、サークルの名葉や連絡網などの国                    |                                                                       |                                                          |                                                                                                    |                                                                                              |                                                                           |                      |                                 |                                                |                    |
|      |                                                                                                 | Lesson3                                                               | M-15                                                     | デジタル時代の著作権                                                                                                    | この資料は、「情報リテラシー Windows 11<br>し時代の著作権<br>権とは何か?<br>作権の定義について解説し、安易な気持ちで他 カリキュラム作成の目安としてお役立てくだ |                                                                           |                      | 021 対応」(当                       | 型番:FPT2116)を使って、授業を行う際の                        | 時間配分を掲載            |
|      |                                                                                                 |                                                                       | M-15                                                     | 6 者作権とは何か?<br>著作権の定義について解説し、安易な気持ちで他<br>しよう。                                                                                     |                                                                                              |                                                                           |                      |                                 |                                                |                    |
|      |                                                                                                 | しよう。<br>M-17/7コピベのレボートを提出したら?」以降の<br>いの前提知識としても重要です。<br>【学習時間】90分×30回 |                                                          |                                                                                                    |                                                                                              |                                                                           |                      |                                 |                                                |                    |
|      |                                                                                                 |                                                                       | M-17 7 コピベのレポートを提出したら?<br>(学習環境) Windows 11, Microsoft E |                                                                                                    |                                                                                              |                                                                           | ft Edge, Word        | 2021, Exce                      | el 2021、 PowerPoint 2021、 インターネッ               | 接続                 |
|      |                                                                                                 |                                                                       |                                                          | 情報収集にイットを活用する人は増えていますが<br>を説明します。<br>「More 調べ学習に役立つサイト」は2022年1月時                                                                 | L FUITZE.                                                                                    |                                                                           |                      |                                 |                                                |                    |
|      | 性もあるので、紹介する前にご確語<br>【実習が可能な場合】「More 調べ                                                          |                                                                       |                                                          |                                                                                                    | 数                                                                                            | 学習内容                                                                      |                      |                                 | 見出し                                            | Ţ                  |
|      |                                                                                                 |                                                                       | M-19                                                     | <ul> <li>8 引用はどこまで許されるか?</li> <li>M-17「7 コピペのレポートを提出したら?」を受け</li> </ul>                                                          | 1                                                                                            | ネット社会で情報を<br>安全に使いこなそう ①                                                  | 情報モラル & 情報<br>キュリティ編 | と Lesson1<br>Lesson2<br>Lesson3 | 情報化社会のモラルとセキュリティ<br>個人情報の適切な取り扱い<br>デジタル時代の著作権 | M−1~M−24           |
|      |                                                                                                 |                                                                       |                                                          | は一般的な記載方法が書かれていますが、学校・<br>ルに沿った説明を追加するとよいでしょう。                                                                                   | 2                                                                                            | ネット社会で情報を                                                                 | 情報モラル&情報             | セ Lesson4                       | ネット社会に潜む危険と対策                                  | M-25∼M-44          |
|      |                                                                                                 |                                                                       |                                                          | なる可能性もあるので、紹介する前にご確認くださ<br>【実習が可能な場合】「More 論文作成に役立つ語                                                                             |                                                                                              | 安全に使いこなそう ②                                                               | キュリティ編               | Lesson5                         |                                                |                    |
|      |                                                                                                 |                                                                       |                                                          | 際に検索してみましょう。                                                                                                    | 3                                                                                            | 安全に使いこなそう③                                                                | キュティ編                | Lessono                         | webによるコミュニクーション<br>モバイル機器の活用と管理                | M-45~M-73          |
|      |                                                                                                 |                                                                       | M-21                                                     | 9 CDやDVDを貸し借りしてもよいか?<br>市販の音楽や映画、ソフトウェアなどの著作権に<br>ような行為を行っていないか振り返ってもようとい                                                        |                                                                                              |                                                                           |                      | Step1<br>Step2                  | Windows について<br>マウス操作とタッチ操作を確認しよう              |                    |
|      |                                                                                                 |                                                                       | M-23                                                     | 10 TV番組や書籍をデジタルデータにして上いか                                                                                                    |                                                                                              |                                                                           |                      | Step3                           | Windowsを起動しよう<br>デスクトップを確認しよう                  |                    |
|      |                                                                                                 |                                                                       | 141 2.5                                                  | 「私的」の範囲は、「個人的に又は家庭内その他こす。                                                                                                    |                                                                                              | Windows を使ってみ とう                                                          |                      | Step5                           | スタートメニューを確認しよう                                 |                    |
| 1:30 |                                                                                                 | Lesson4                                                               | M-25                                                     | ネット社会に潜む危険と対策                                                                                                    | 4                                                                                            | Windows 2 12 9 Corps 9<br>Windows 11                                      | ウィンドウズ編              | Step6<br>Step7                  | アンリを操作しよう ファイルを上手に管理しよう                        | S-1~S-51           |
|      |                                                                                                 |                                                                       | M-25                                                     | <ol> <li>ウイルスはどこからやって来る?</li> <li>ネット環境を利用するにあたり、最も留意すべきウの概要を応知します</li> </ol>                                                    |                                                                                              |                                                                           |                      | Step8<br>Step9                  | テスクトッフの背景を変更しよう<br>インターネットを使ってみよう              |                    |
|      |                                                                                                 |                                                                       |                                                          | の「成玉され」のです。                                                                                                    |                                                                                              |                                                                           |                      | Step10<br>参考学習                  | Windows を終了しよう<br>検索機能を使ってみよう                  |                    |
|      |                                                                                                 |                                                                       |                                                          |                                                                                                    |                                                                                              | ワープロリフトを注用 よう                                                             |                      | 練習問題                            | W. U.S. V.T.                                   |                    |
|      |                                                                                                 |                                                                       |                                                          |                                                                                                    | 5                                                                                            | Word 2021 1                                                               | 文書作成編                | Step1<br>Step2                  | 基本的な文書を作成しよう                                   | ₩-1~₩-18           |
|      |                                                                                                 |                                                                       |                                                          |                                                                                                    | 6                                                                                            | ワープロソフトを活用しよう<br>Word 2021 ②                                              | 文書作成編                | Step3<br>Step4                  | 図や表を挿入しよう<br>文書を印刷しよう                          | ₩-19 <b>~</b> ₩-38 |
|      |                                                                                                 |                                                                       |                                                          |                                                                                                    | 7                                                                                            | ワープロソフトを活用しよう<br>Word 2021 ③                                              | 文書作成編                | Step5                           | 表現力をアップする機能を使ってみよう                             | ₩-39 <b>~</b> ₩-47 |
|      |                                                                                                 |                                                                       |                                                          |                                                                                                    | 8                                                                                            | ワーフロソフトを活用しよう<br>Word 2021 ④                                              | 文書作成編                | Step6                           | 長文のレポートを編集しよう                                  | ₩-48 <b>~</b> ₩-57 |
|      |                                                                                                 |                                                                       |                                                          |                                                                                                    | 9                                                                                            | ワープロソフトを活用しよう<br>Word 2021 ⑤                                              | 文書作成編                | Step7                           | 文書を校閲しよう                                       | ₩-58 <b>~</b> ₩-68 |
|      |                                                                                                 |                                                                       |                                                          |                                                                                                    | 10                                                                                           | ワープロソフトを活用しよう<br>Word 2021 ⑥                                              | 文書作成編                | 参考学習<br>付録                      | 数式を入力しよう<br>ビジネス文書の書き方                         | ₩-69 <b>~</b> ₩-76 |
|      |                                                                                                 |                                                                       |                                                          |                                                                                                    | 11                                                                                           | ワープロソフトを活用しよう<br>Word 2021 ⑦                                              | 文書作成編                | 練習問題                            | 練習問題 1~5                                       | ₩-77 <b>~</b> ₩-87 |
|      |                                                                                                 |                                                                       |                                                          |                                                                                                    | 12                                                                                           | 表計算ソフトを活用しよう<br>Excel 2021 ①                                              | 表計算編                 | Step1<br>Step2                  | Excel について<br>データを入力しよう                        | E-1~E-9            |
|      |                                                                                                 |                                                                       |                                                          |                                                                                                    |                                                                                              | 2.00.202.                                                                 |                      |                                 |                                                | <u> </u>           |

©FUJITSU LEARNING MEDIA LIMITED 2022

 $1 \ / \ 2$ 

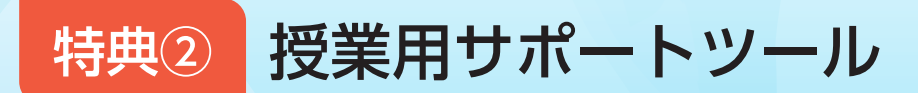

#### ●情報モラル & 情報セキュリティ編

ネット社会で情報を安全に使いこなそう 追加事例 NEW!

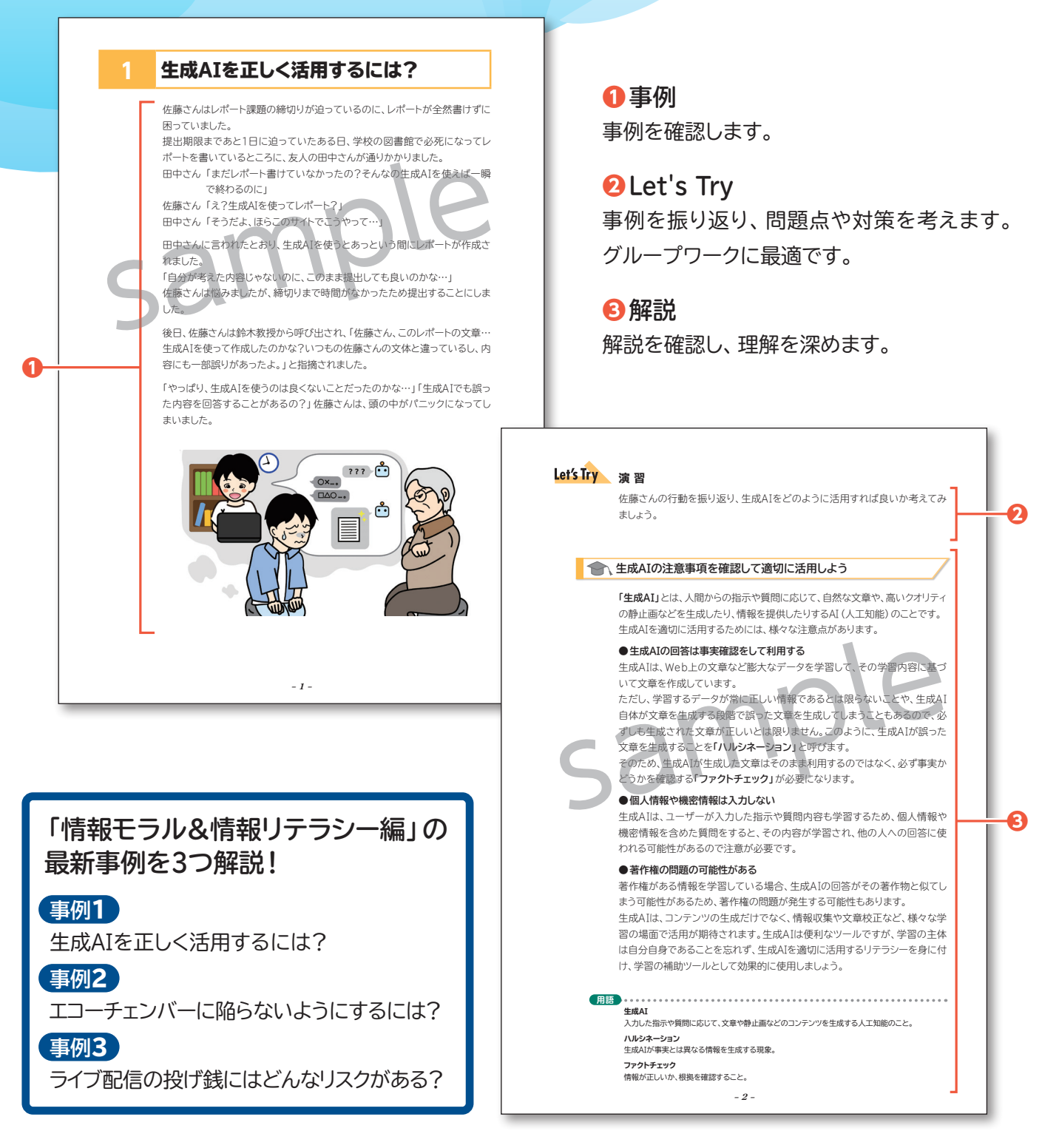

※2025年度に情報リテラシー教材をご採用いただいた場合の特典です。 ※内容は変更となる可能性がありますので、ご了承ください。

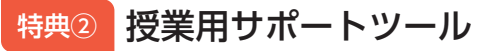

#### 標準解答

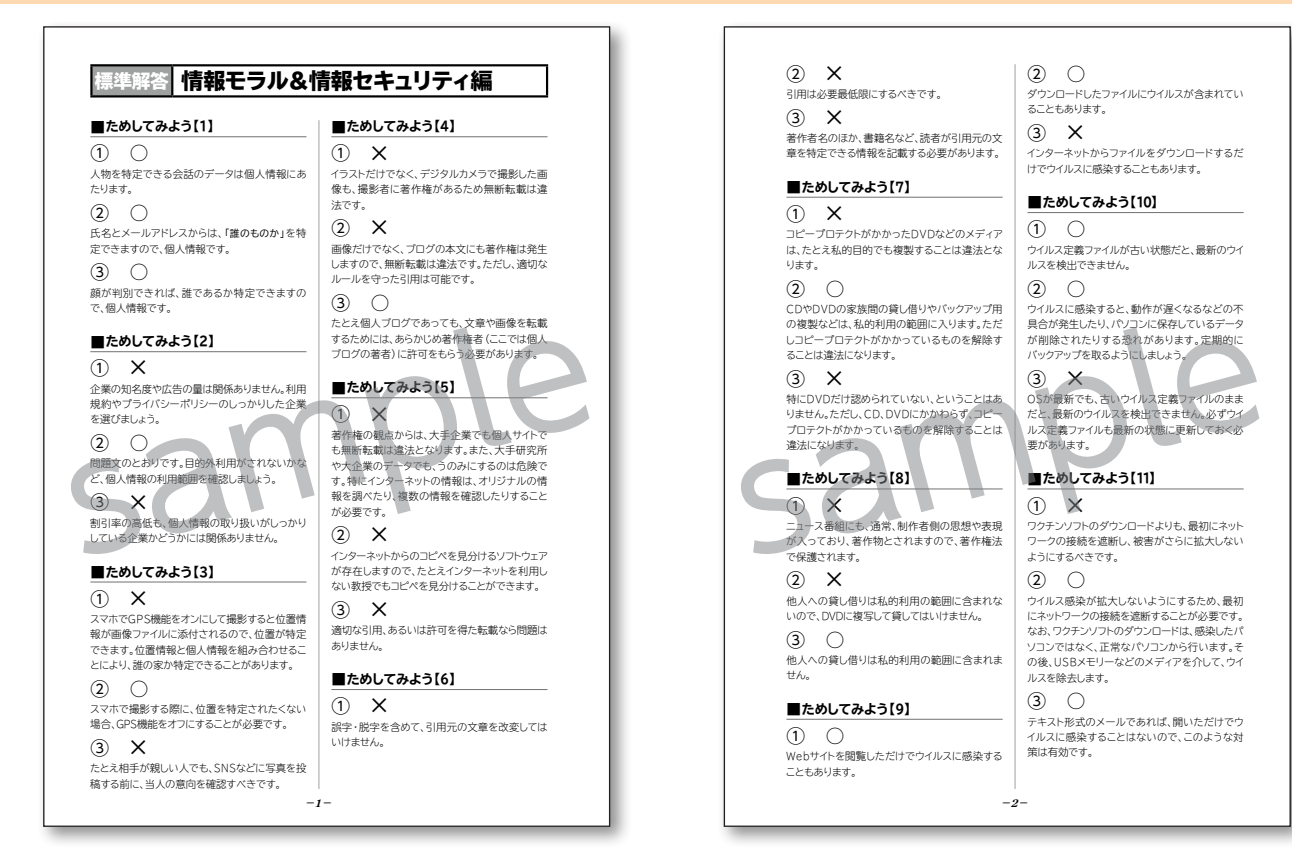

# キーボード入力ドリル

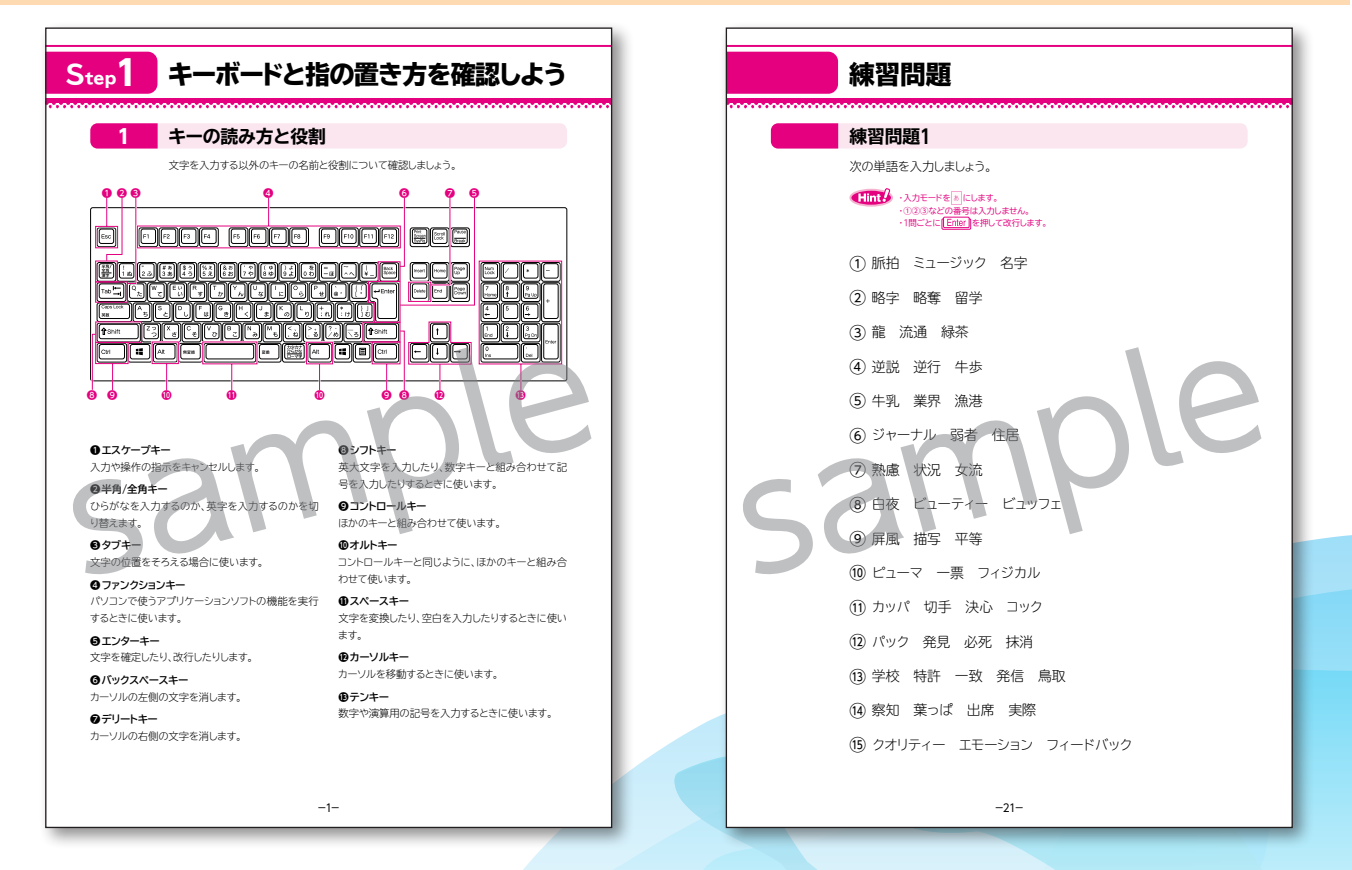

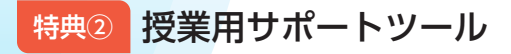

#### メールの基礎知識

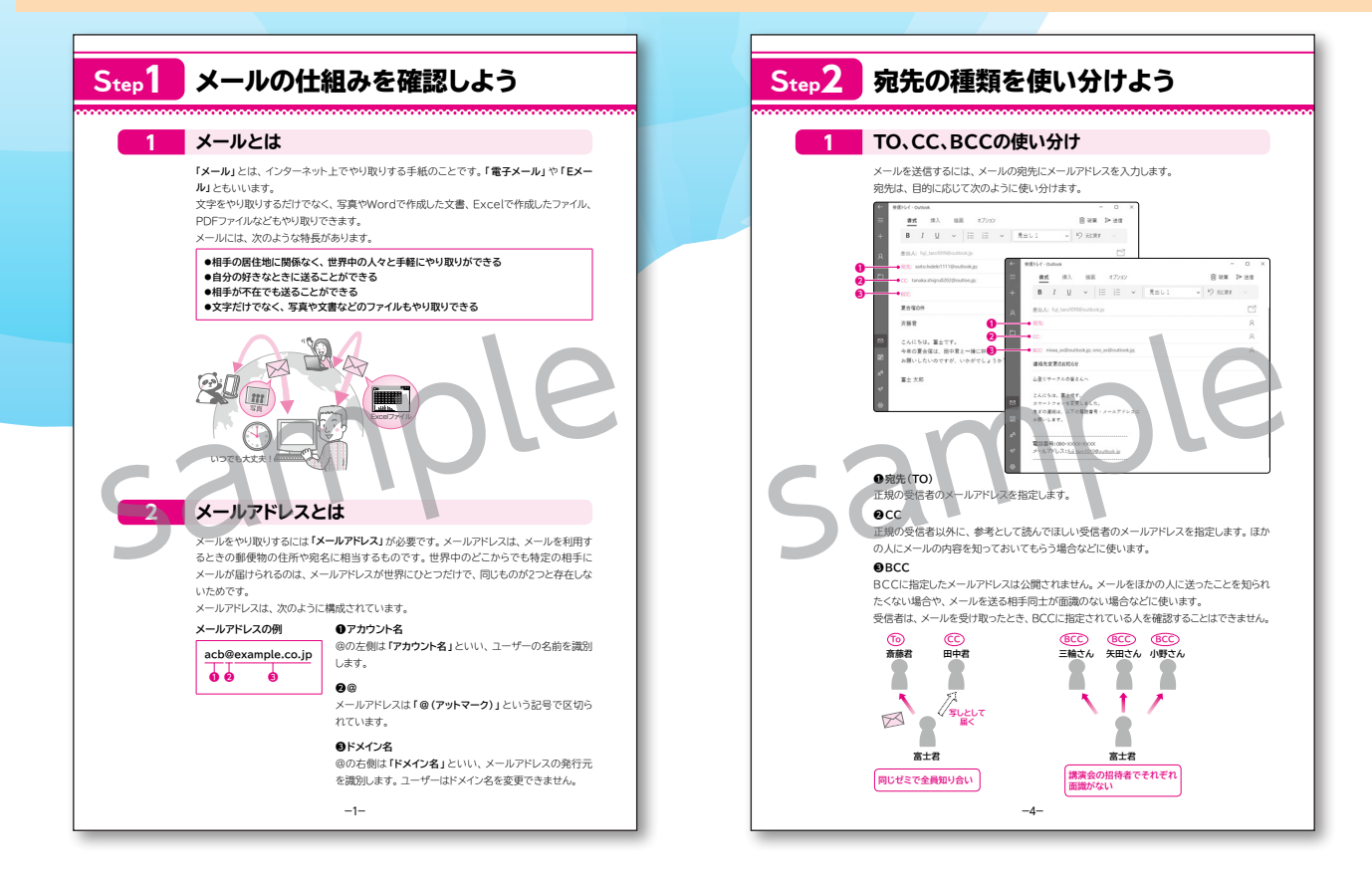

# ショートカットキー一覧

| <u> </u> | Office 2021共通のシ | ノヨートカットキー  |
|----------|-----------------|------------|
|          | ファイルを開く         | Ctrl +O    |
|          | 新規作成            | Ctrl +N    |
|          | 上書き保存           | Ctrl +S    |
|          | 名前を付けて保存        | F12        |
|          | アプリの終了          | Alt + F4   |
|          | ヘルプ             | F1         |
|          | リボンの最小化/展開      | Ctrl + F1  |
|          | כצ-             |            |
|          | 切り取り            |            |
|          | 貼り付け            |            |
|          | 元に戻す            |            |
|          | やり直し            | Ctrl + Y   |
|          | 太字              | Ctrl + B   |
|          | 斜体              | Ctrl +     |
|          | 下線              | Ctrl +U    |
|          | 検索              | Ctrl + F   |
|          | 置换              | Ctrl + H   |
|          | 印刷              | Ctrl + P   |
|          | 印刷              | (Cirl)+(P) |

| 文書を閉じる           | Ctrl + W             |
|------------------|----------------------|
| 繰り返し             | F4                   |
| すべて選択            | Ctrl + A             |
| 左揃え              | Ctrl + L             |
| 中央揃え             | Ctrl + E             |
| 右揃え              | Ctrl + R             |
| 両端揃え             | Ctrl + J             |
| 均等割り付け           | Ctrl + Shift + J     |
| 見出し1             | Ctrl + Alt + 1 so    |
| 見出し2             |                      |
| 見出し3             |                      |
| タブ位置をすべて解除       | Ctrl + Shift + N     |
| 段区切りの挿入          | Ctrl + Shift + Enter |
| 改ページの挿入          | Ctrl + Enter         |
| 脚注の挿入            | Ctrl+Alt+F           |
| フィールドの更新         | F9                   |
| 変更履歴の記録          | Ctrl+Shift+E         |
| 文章校正             | F7                   |
| 文頭にカーソルを移動       | Ctrl + Home          |
| 文末にカーソルを移動       | Ctrl + End           |
| 右 (次) のセルへ移動 (表) | Tab                  |
| 左(前)のセルへ移動(表)    | Shift + Tab          |
|                  |                      |

### OneDrive を利用した Office 活用術

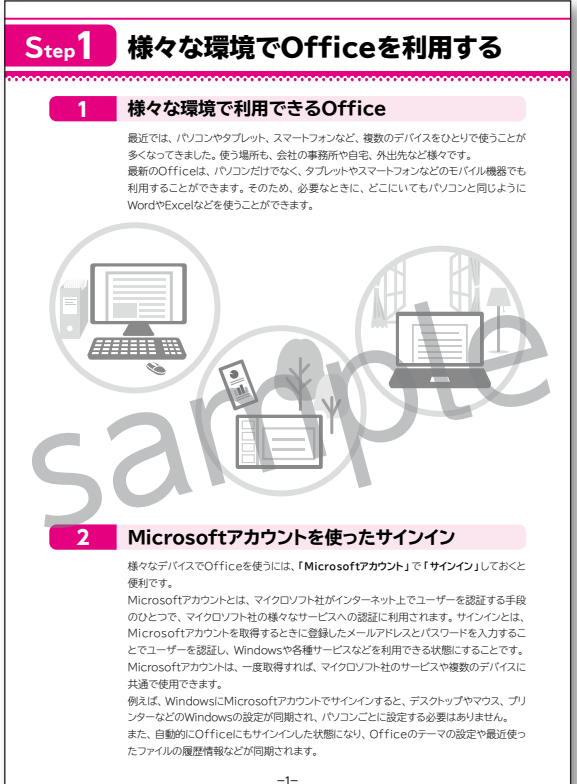

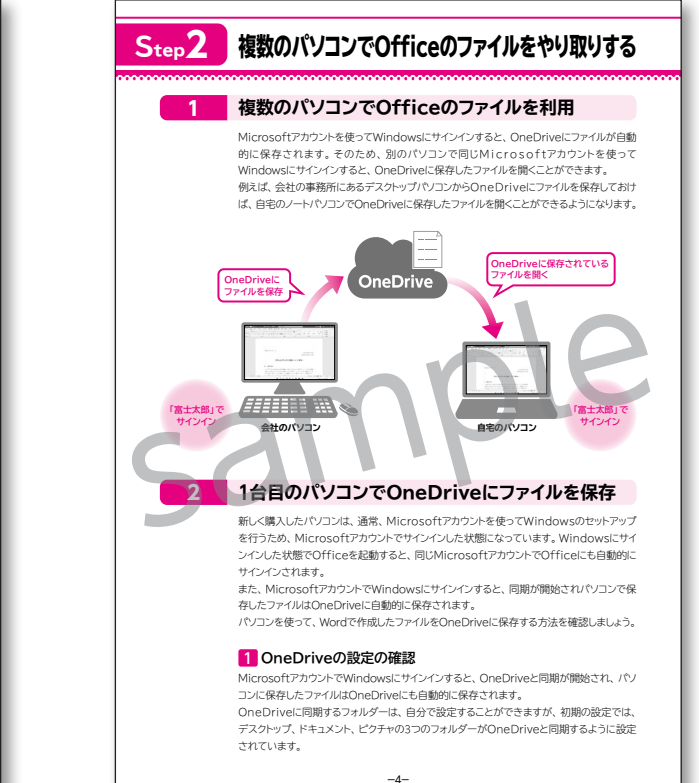

## タッチの基本操作

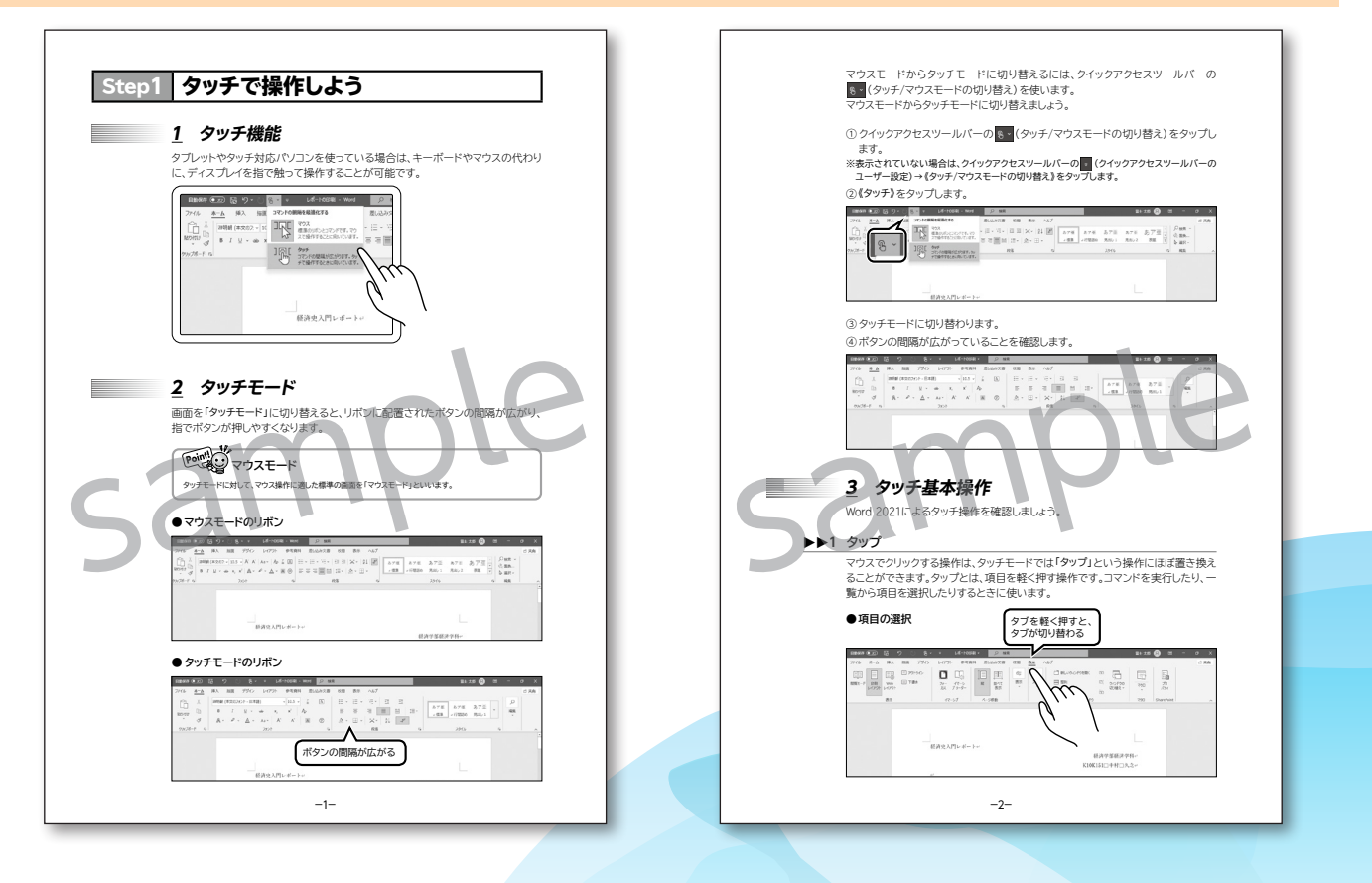